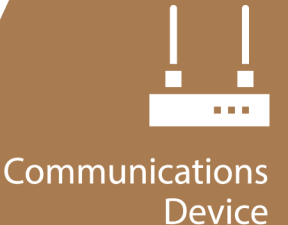

# Premium Konect PakBus® Router

# PakBus Routing Service

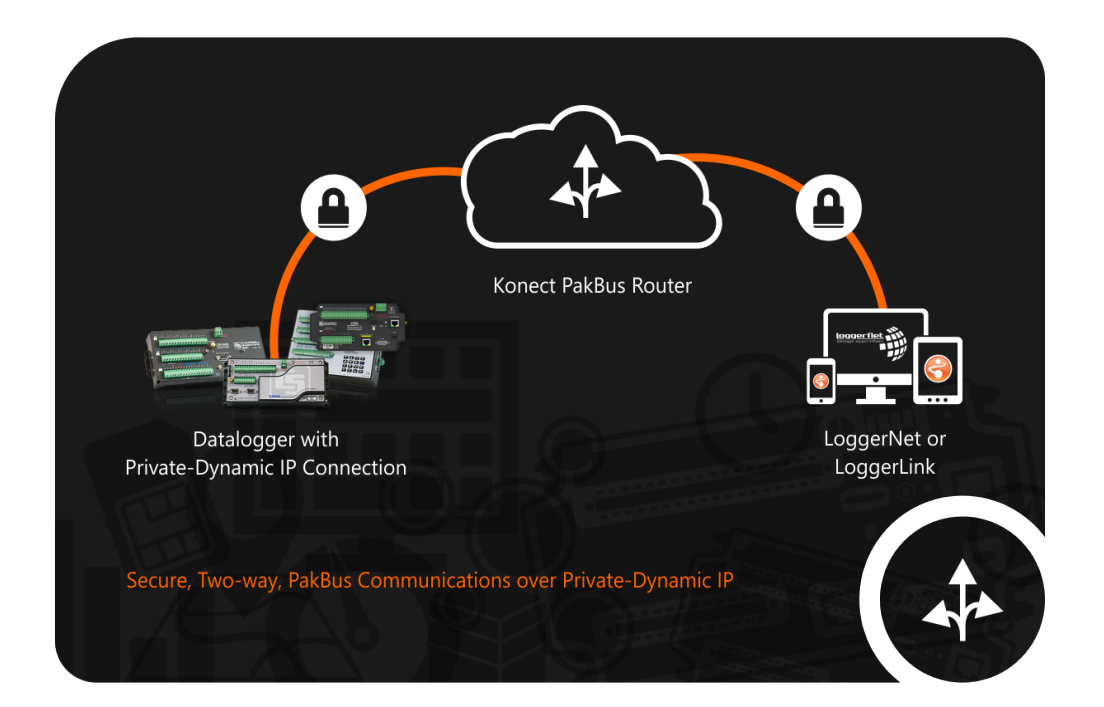

Revision: 05/20 Copyright © 2020 Campbell Scientific CSL I.D - 1345

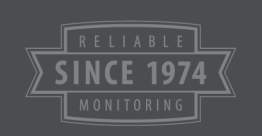

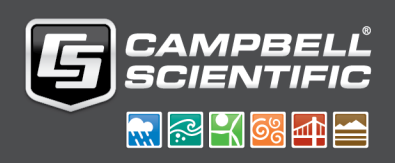

This equipment is guaranteed against defects in materials and workmanship. We will repair or replace products which prove to be defective during the guarantee period as detailed on your invoice, provided they are returned to us prepaid. The guarantee will not apply to:

- Equipment which has been modified or altered in any way without the written permission of Campbell Scientific
- Batteries
- Any product which has been subjected to misuse, neglect, acts of God or damage in transit.

Campbell Scientific will return guaranteed equipment by surface carrier prepaid. Campbell Scientific will not reimburse the claimant for costs incurred in removing and/or reinstalling equipment. This guarantee and the Company's obligation thereunder is in lieu of all other guarantees, expressed or implied, including those of suitability and fitness for a particular purpose. Campbell Scientific is not liable for consequential damage.

Please inform us before returning equipment and obtain a Repair Reference Number whether the repair is under guarantee or not. Please state the faults as clearly as possible, and if the product is out of the guarantee period it should be accompanied by a purchase order. Quotations for repairs can be given on request. It is the policy of Campbell Scientific to protect the health of its employees and provide a safe working environment, in support of this policy a "Declaration of Hazardous Material and Decontamination" form will be issued for completion.

When returning equipment, the Repair Reference Number must be clearly marked on the outside of the package. Complete the "Declaration of Hazardous Material and Decontamination" form and ensure a completed copy is returned with your goods. Please note your Repair may not be processed if you do not include a copy of this form and Campbell Scientific Ltd reserves the right to return goods at the customers' expense.

Note that goods sent air freight are subject to Customs clearance fees which Campbell Scientific will charge to customers. In many cases, these charges are greater than the cost of the repair.

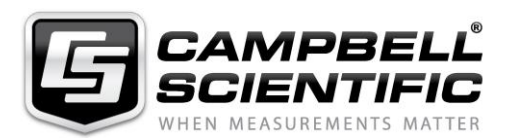

Campbell Scientific Ltd, 80 Hathern Road, Shepshed, Loughborough, LE12 9GX, UK Tel: +44 (0) 1509 601141 Fax: +44 (0) 1509 270924

Email: support@campbellsci.co.uk www.campbellsci.co.uk

## Contents

*PDF* viewers note: These page numbers refer to the printed version of this document. Use the Adobe Acrobat® bookmarks tab for links to specific sections.

| 1. Introduction                                                                                                    | 1           |
|----------------------------------------------------------------------------------------------------|-------------|
| 2. Configure data logger                                                                                                    | 2           |
| <ul> <li>2.1 Data loggers connected to CELL200-series modules</li> <li>2.2 Data loggers with internal cellular modules (CR300-CELL200)</li> <li>2.3 Data loggers connected to RV50 modems</li> </ul> | 2<br>4<br>5 |
| 3. Set up LoggerNet                                                                                                    | 7           |
| 4. Set up LoggerLink (optional)                                                                                                    | 11          |
| 5. Maintenance and troubleshooting                                                                                                    | 11          |
| 5.1 Review                                                                                                    | 11<br>11    |

### 1. Introduction

Take advantage of the secure Konect PakBus®<sup>1</sup> Router for on-demand two-way access to your data logger. The Konect PakBus Router is a cloud-based service that acts as a bridge between an internet-enabled data logger and LoggerNet or LoggerLink data logger support software. This guide will walk you through the steps to:

- 1. Configure a data logger
- 2. Set up LoggerNet
- 3. Manage with KonectGDS

You will need the Premium Konect PakBus Router certificate provided with your purchase of the Premium Konect PakBus Router.

<sup>1</sup> PakBus is a registered trademark of Campbell Scientific, Inc.

### 2. Configure data logger

The data logger setup depends on the type of cellular hardware you are using. Follow the instructions in the section that applies to your hardware configuration.

- 1. Data logger connected to a CELL200-series module
- 2. Data logger with an internal cellular module
- 3. Data logger connected to an RV50 modem

### 2.1 Data loggers connected to CELL200-series modules

1. Launch the Device Configuration Utility. O All tabs are within the Deployment category.

On the Data logger tab, change the data logger PakBus Address and optional PakBus/TCP Password to match the information provided on the Premium Konect PakBus Router certificate.

| Deployment Logger                                                 | Control Data Monitor                     | Data Collection Fi | le Control Send OS | Settings Editor Terminal                                                                                                    |
|-------------------------------------------------------------------|------------------------------------------|--------------------|--------------------|----------------------------------------------------------------------------------------------------|
| Datalogger Com                                                    | Ports Settings Etherne                   | t CS I/O IP PPP    | Network Services   | s Advanced                                                                                                    |
| Serial Number:<br>OS Version:<br>Station Name:<br>PakBus Address: | 1007<br>CR 1000.Std.32.02<br>1007<br>101 |                    |                    | PakBus Security Security Code 1: 0 • Security Code 2: 0 • Security Code 3: 0 • PakBus Encryption Key: PakBus Encryption Key Confirm: |
|                                                                   |                                          |                    |                    | PakBus/TCP Password: Confirm PakBus/TCP Password:                                                                                    |

 On the Com Ports Settings tab, Select the ComPort where the module is connected; this is generally RS-232 or CS I/O. When connecting to the CS I/O port, the default address is SDC8. When connecting via RS-232, change the Baud Rate to 115200 Fixed.

| Select the ComPort: | RS-232         | Neight      |
|---------------------|----------------|-------------|
| Baud Rate:          | 115200 Fixed V | Begin       |
| Configuration:      |                | <i>v.</i> , |
| Beacon Interval:    | 0              |             |
| Verify Interval:    | 0              |             |

3. On the PPP tab select the Config/Port Used where the modem is connected. This is the same as was selected on the Com Ports Settings tab. Leave the Modem Dial String blank.

|           | n or coacu.  | RS-232  | DNS Se           | rver 1:  | 0.0.0.0           |
|-----------|--------------|---------|------------------|----------|-------------------|
| L         | IP Address:  | 0.0.0.0 | DNS Se           | rver 2:  | 0.0.0.0           |
|           | User Name:   | 5       | PPP Ne           | twork St | tatus             |
|           | Password:    |         | No def<br>PPP is | ault net | work.<br>figured. |
| Modem     | Dial String: |         |                  |          |                   |
| Modem Dia | Response:    | CONNECT |                  |          |                   |

4. On the Network Services tab, in the PakBus/TCP Clients box, type the DNS address and Port number as stated on the Premium Konect PakBus Router certificate provided.

| Network Services | Advanced                      |        |
|------------------|-------------------------------|--------|
|                  | PakBus/TCP Clients<br>Address | Port   |
|                  | konectgds.com                 | 8 🗯 🗘  |
|                  |                               | 6785   |
|                  |                               | 6785 🛟 |
|                  |                               | 6785 🌲 |

5. Apply to save your changes.

### 2.2 Data loggers with internal cellular modules (CR300-CELL200)

 Launch the Device Configuration Utility. O All tabs are within the Deployment category.

On the Data logger tab, change the data logger PakBus Address and optional PakBus/TCP Password to match the values as stated on the Premium Konect PakBus Router certificate provided.

| alogger Com    | Ports Settings | Ethernet | CS I/O IP | PPP | Networ | 'k Services | Advanced     |                     |
|----------------|----------------|----------|-----------|-----|--------|-------------|--------------|---------------------|
| Serial Number: | 1007           |          |           |     |        |             | PakBus Secu  | irity               |
| OS Version:    | CR 1000.Std. 3 | 2.02     |           |     |        |             |              | Security Code 1: 0  |
| Station Name:  | 1007           | _        |           |     |        |             |              | Security Code 2: 0  |
| Bus Address:   | 101            |          |           |     |        |             |              | Security Code 3: 0  |
|                |                |          |           |     |        |             | Pake         | Bus Encryption Key: |
|                |                |          |           |     |        |             | PakBus Encry | yption Key Confirm: |
|                |                |          |           |     |        |             | Pak          | Bus/TCP Password:   |
|                |                |          |           |     |        |             | Confirm Pak  | Bus/TCP Password:   |

2. On the Network Services tab, in the PakBus/TCP Clients box, type the DNS address and Port number as stated on the Premium Konect PakBus Router certificate provided.

| Network Servi | ces Advanced                  |        |
|---------------|-------------------------------|--------|
|               | PakBus/TCP Clients<br>Address | Port   |
|               | konectgds.com                 | 8 🗯 🗘  |
|               |                               | 6785   |
|               |                               | 6785 🗘 |
|               |                               | 6785 🌲 |

3. Apply to save your changes.

### 2.3 Data loggers connected to RV50 modems

1. Launch the Device Configuration Utility. O All tabs are within the Deployment category.

On the Data logger tab, change the data logger PakBus Address and optional PakBus/TCP Password to match the values as stated on the Premium Konect PakBus Router certificate provided.

| atalogger Com Ports Settings Ethernet CS I/O IP PPP Network Se | ervices Advanced                      |
|----------------------------------------------------------------|---------------------------------------|
| Serial Number: 1007                                            | PakBus Security<br>Security Code 1: 0 |
| OS Version: CR 1000.Std.32.02 Station Name: 1007               | Security Code 2: 0                    |
| akBus Address: 101                                             | Security Code 3: 0                    |
|                                                                | PakBus Encryption Key:                |
|                                                                | PakBus Encryption Key Confirm:        |
|                                                                | PakBus/TCP Password:                  |
|                                                                | Confirm PakBus/TCP Password           |

 On the Com Ports Settings tab, Select the ComPort where the module is connected; this is generally RS-232 or CS I/O. When connecting to the CS I/O port, the default address is SDC8. When connecting via RS-232, change the Baud Rate to 115200 Fixed.

| Select the ComPort: | RS-232 ~       | 1 E | Neigh |
|---------------------|----------------|-----|-------|
| Baud Rate:          | 115200 Fixed V |     | Begir |
| Configuration:      |                | St. |       |
| Beacon Interval:    | 0              |     |       |
| Verify Interval:    | 0              |     |       |

3. On the PPP tab select the Config/Port Used where the modem is connected. This is the same as was selected on the Com Ports Settings tab. Set Modem Dial String to AT\APPP.

| Datalogger Com Ports : | Settings Ethernet ( | CS I/O I PPP Network Service                  | es |
|------------------------|---------------------|-----------------------------------------------|----|
| Config/Port Used:      | RS-232 ~            | DNS Server 1: 0.0.0.0                         |    |
| IP Address:            | 0.0.0.0             | DNS Server 2: 0.0.0.0                         |    |
| User Name:             |                     | PPP Network Status                            |    |
| Password:              |                     | No default network.<br>PPP is not configured. |    |
| Modem Dial String:     | AT\APPP             |                                               |    |
| Modem Dial Response:   | CONNECT             |                                               |    |

4. On the Network Services tab, in the PakBus/TCP Clients box, type the DNS address and Port number as stated on the Premium Konect PakBus Router certificate provided.

| Network Servi | Advanced                      |      |
|---------------|-------------------------------|------|
|               | PakBus/TCP Clients<br>Address | Port |
|               | konectgds.com                 | 8 🗯  |
|               |                               | 6785 |
|               |                               | 6785 |
|               |                               | 6785 |

5. Apply to save your changes.

### 3. Set up LoggerNet

1. In the Standard View of LoggerNet Setup X, add an IPort, > PakBusPort > pbRouter, and datalogger.

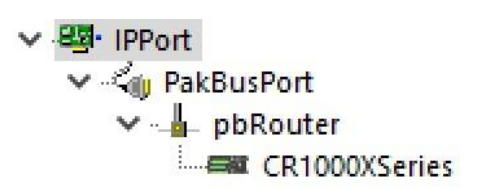

2. On the IPPort Hardware tab, select the Internet IP Address field. Enter the Konect PakBus Router DNS address and Port number separated by a colon as noted on the Premium Konect PakBus Router certificate.

### NOTEAddress format: dddd.konectgds.com:pppp

| 🔀 Setup Setup Set | creen<br>Backup Toc   | ls Help |                             |                             |         |       |           |   | <u></u> | ×        |
|----------------------------------------------------------------------------------------------------|-----------------------|---------|-----------------------------|-----------------------------|---------|-------|-----------|---|---------|----------|
| Display                                                                                                    | Add <u>R</u> oot      | Add     | Delete                      | Re <u>n</u> ame             | Undo    | Redo  |           |   |         | EZ View  |
| Fotire Network                                                                                                    | ork<br>t<br>akBosPort |         |                             | IPPort : IPPor              | t       |       |           |   |         |          |
| ~                                                                                                    | ⊨ pbRouter            | Series  | Hardware<br>Standard<br>Com | Notes<br>1<br>munications I | Enabled |       |           |   |         |          |
|                                                                                                    |                       |         | Internet                    | IP Address                  |         | koned | tgds.com: | ] |         | <br>PUDP |
|                                                                                                    |                       |         | Advance<br>Call-            | d<br>Back Enabled           |         |       |           |   |         |          |
|                                                                                                    |                       |         | TCP L                       | isten Only                  |         |       |           |   |         |          |

3. Leave the default settings for the PakBusPort. PakBus Port Always Open; it should not be checked. If you set or were provided with a TCP Password, enter it on the PakBusPort Hardware tab.

| Display              | Ku late    | 70    | Talata                | 1                                  |                     |   |
|----------------------|------------|-------|-----------------------|------------------------------------|---------------------|---|
| Display Add Root Add |            |       | Rename                | 0100                               |                     |   |
|                      | - pokouter |       |                       |                                    |                     |   |
|                      | CR1000XS   | eries | Standar<br>Cor<br>Pak | d<br>nmunications<br>Bus Port Alwa | Enabled<br>iys Open | I |

| 4. | Select pbRouter from the Entire Network. On the Hardware tab, enter 4070 |
|----|--------------------------------------------------------------------------|
|    | in the PakBus Address box.                                               |

| 🔀 Setup Screen<br>File View Backup Tools Help |                                                                  |                 |
|-----------------------------------------------|------------------------------------------------------------------|-----------------|
| Display Add Root                              | Delete Re <u>n</u> ame Und                                       | o R <u>e</u> do |
| Entire Network<br>V · 명화· IPPort              | pbRouter : pbRouter                                              |                 |
| CR1000X5erres                                 | Standard<br>Standard<br>Communications Enabled<br>PakBus Address | 4070            |
|                                               | Advanced<br>Maximum Packet Size                                  | 998             |

| X Setup Screen<br>File View Backup Tools Help |                                                                                    |                                            | - 🗆 X       |
|-----------------------------------------------|------------------------------------------------------------------------------------|--------------------------------------------|-------------|
| Display Add Root                              | Delete Re <u>n</u> ame Uni                                                         | do Redo                                    | New EZ View |
| Entire Network                                | CR1000XSeries : CR1                                                                | 000XSeries                                 |             |
| ✓ - Kay PakBusPort                            | Hardware Schedule Data F<br>Standard<br>Communications Enable<br>Call-Back Enabled | iles Clock Program File Retrieval Notes    |             |
|                                               | PakBus Address                                                                     | 1                                          |             |
|                                               | Advanced                                                                           |                                            |             |
|                                               | Maximum Packet Size                                                                | 998                                        |             |
|                                               | Security Code                                                                      | 0                                          |             |
|                                               | Delay Hangup                                                                       | 00 s 000 ms                                |             |
|                                               | PakBus Encryption Key                                                              |                                            |             |
|                                               | No final storage tables are defi<br>Scheduled Data Collection is d                 | ned in the station's program.<br>lisabled. |             |
| Check Apply Cancel                            | ]                                                                                  |                                            |             |

5. On the data logger Hardware tab, enter the PakBus Address provided on the Premium Konect PakBus Router certificate.

- 6. Apply to save your changes.
- 7. Apply power to the data logger and cellular module. On the Clock tab, Check Clocks. When communications are successful, the Station Date/Time field will update.

### 4. Set up LoggerLink (optional)

LoggerLink mobile apps are another way to connect to your data logger through the Konect PakBus Router. When using LoggerLink the PakBus Neighbor setting must be set to 4070.

| < 🖻          | MyDatalogger     | Edit     |
|--------------|------------------|----------|
| TCP SETTINGS |                  |          |
| Address      | axanar.konec     | tgds.com |
| Port         |                  | 8030     |
| DATALOGG     | ER SETTINGS      |          |
| Туре         |                  | CR1000   |
| PAKBUS SE    | TTINGS           |          |
| Address      |                  | 3999     |
| Neighbor     |                  | 4070     |
| TCP Pass     | word             | ****     |
|              |                  |          |
|              | <b>∫</b> Connect |          |

See the help in LoggerLink or https://www.campbellsci.eu/loggerlink for more information.

### 5. Maintenance and troubleshooting

### 5.1 Review

- 1. The data logger was configured to use the information received during the Konect PakBus Router setup. The data logger now maintains a connection with the Konect PakBus Router.
- 2. LoggerNet has been configured with information received during the Konect PakBus Router setup. LoggerNet can now connect through the Konect PakBus Router to the data logger.

### 5.2 Status

Check the connection status between the data logger and Konect PakBus Router.

1. Sign in to www.konectgds.com using your Passport ID and Password.

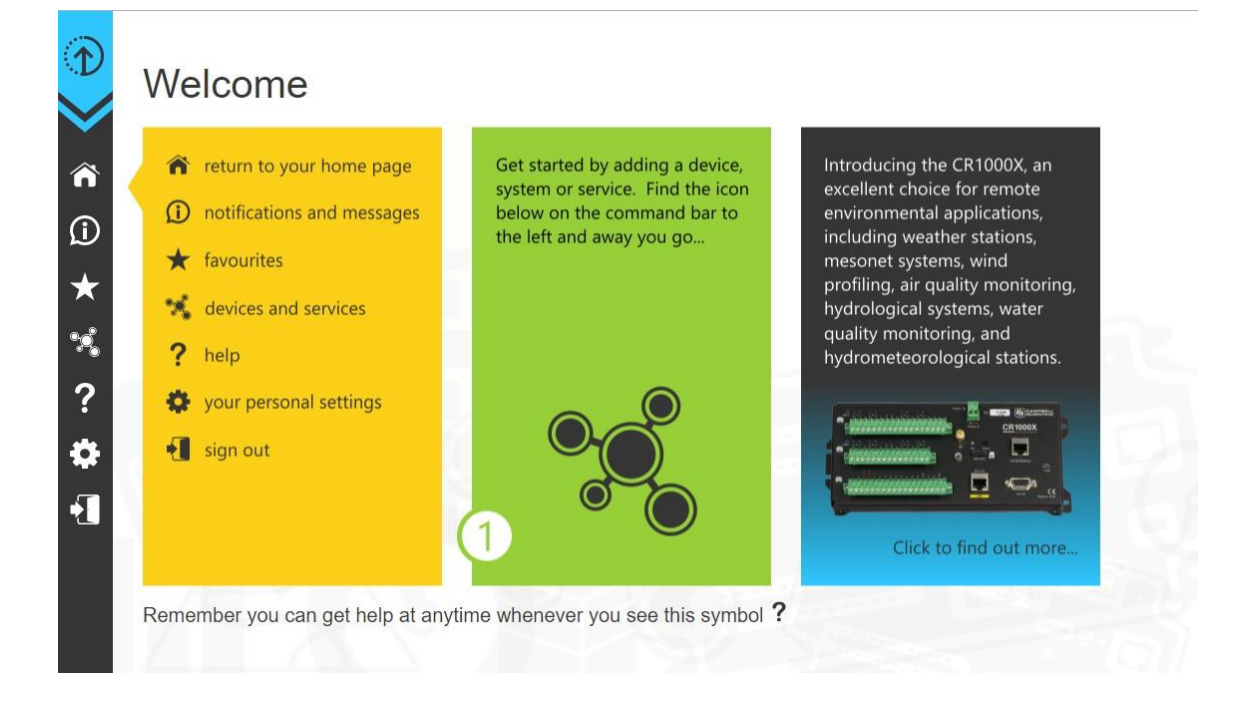

2. Click devices and services PakBus Router Status.

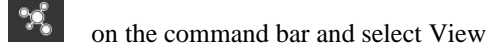

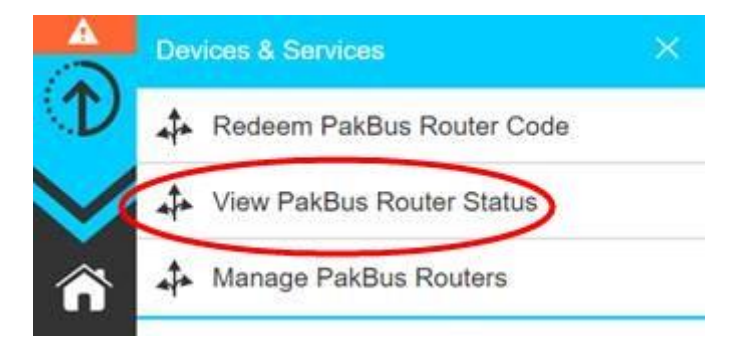

3. The next screen shows the DNS, Port, and assigned PakBus addresses. Click Show Status.

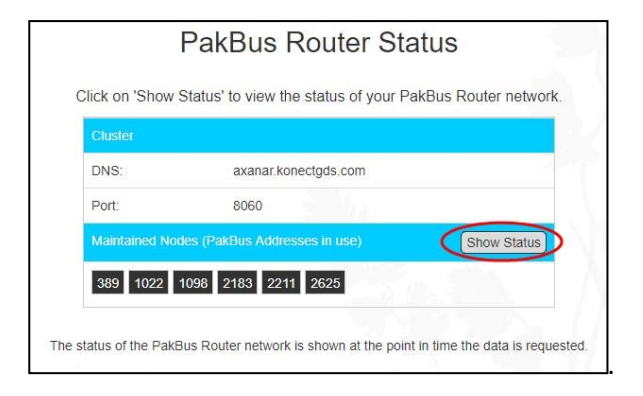

4. A Connected status indicates that the data logger has successfully established a connection to the Konect PakBus Router.

### **NOTE** This does not indicate the communication status with LoggerNet.

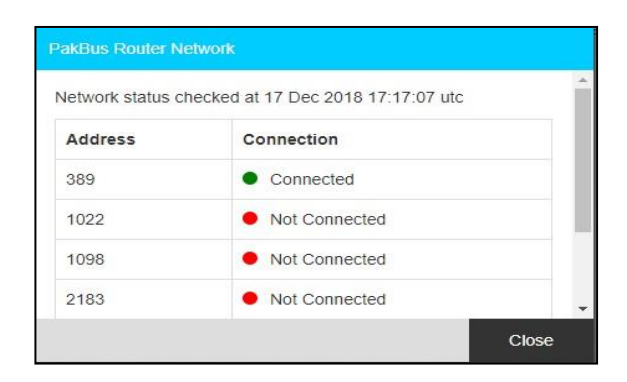

5. To troubleshoot a Not Connected status:

- Verify the data logger and module have adequate power.
- Verify the module is connected to the Internet.
- Verify settings in the data logger are configured correctly and network services have been configured with the correct address and port number.

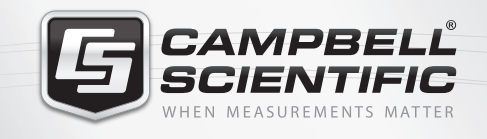

### 🔜 🌠 式 🚱 🚮 🚍

### **Global Sales & Support Network**

A worldwide network of companies to help meet your needs

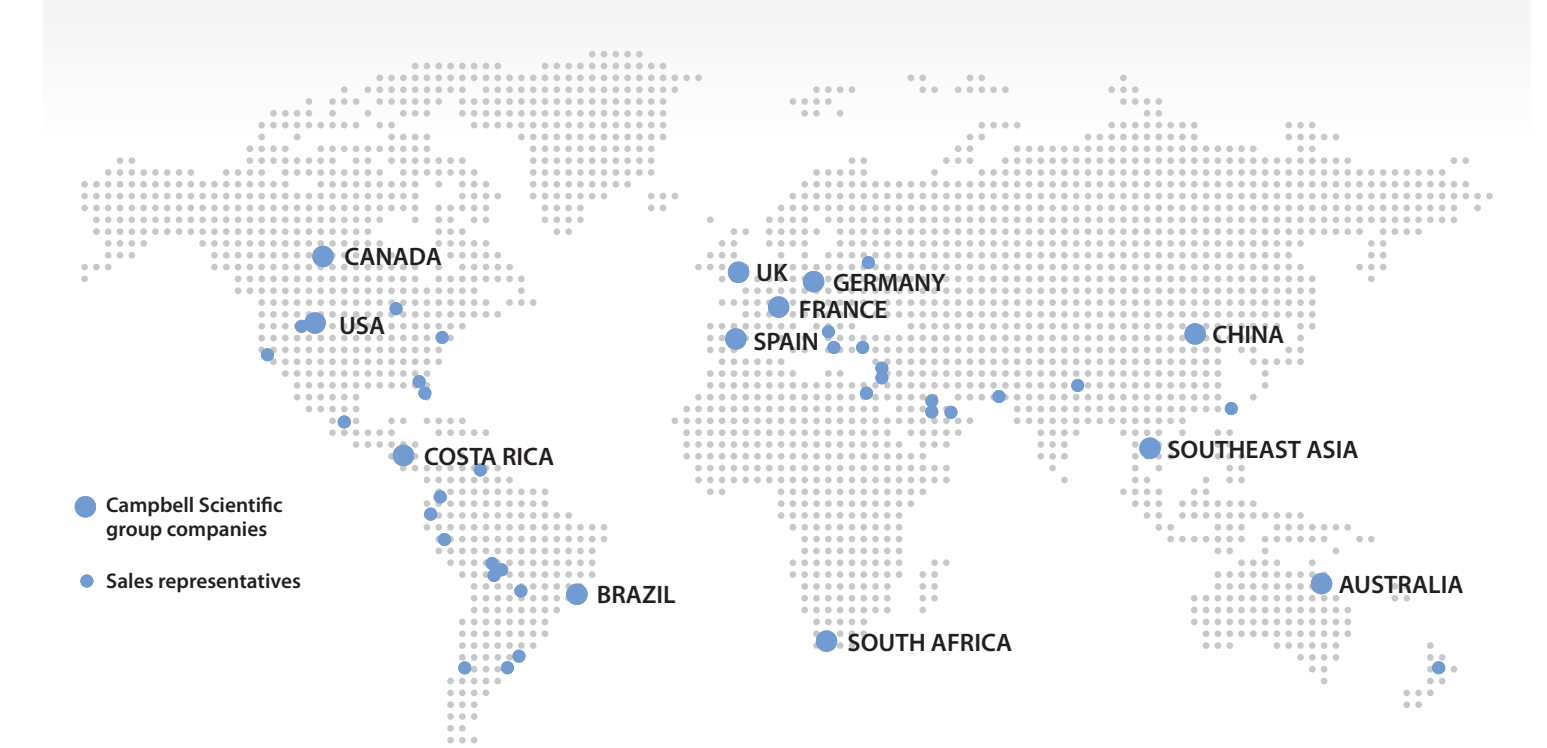

### Australia

Location:Garbutt, QLD AustraliaPhone:61.7.4401.7700Email:info@campbellsci.com.auWebsite:www.campbellsci.com.au

### Brazil

Location: São Paulo, SP Brazil Phone: 11.3732.3399 Email: vendas@campbellsci.com.br Website: www.campbellsci.com.br

### Canada

| Location: | Edmonton, AB Canada        |
|-----------|----------------------------|
| Phone:    | 780.454.2505               |
| Email:    | dataloggers@campbellsci.ca |
| Website:  | www.campbellsci.ca         |

### China

| Location: | Beijing, P. R. China    |
|-----------|-------------------------|
| Phone:    | 86.10.6561.0080         |
| Email:    | info@campbellsci.com.cn |
| Website:  | www.campbellsci.com     |

#### Costa Rica

Location: San Pedro, Costa Rica Phone: 506.2280.1564 Email: info@campbellsci.cc Website: www.campbellsci.cc

### France

Location:Vincennes, FrancePhone:0033.0.1.56.45.15.20Email:info@campbellsci.frWebsite:www.campbellsci.fr

#### Germany

Location: Bremen, Germany Phone: 49.0.421.460974.0 Email: info@campbellsci.de Website: www.campbellsci.de

### South Africa

| Location: | Stellenbosch, South Africa |
|-----------|----------------------------|
| Phone:    | 27.21.8809960              |
| Email:    | sales@campbellsci.co.za    |
| Website:  | www.campbellsci.co.za      |

#### Southeast Asia

Location:Bangkok, ThailandPhone:66.2.719.3399Email:thitipongc@campbellsci.asiaWebsite:www.campbellsci.asia

### Spain

| Location: | Barcelona, Spain    |
|-----------|---------------------|
| Phone:    | 34.93.2323938       |
| Email:    | info@campbellsci.es |
| Website:  | www.campbellsci.es  |

### UK

Location:Shepshed, Loughborough, UKPhone:44.0.1509.601141Email:sales@campbellsci.co.ukWebsite:www.campbellsci.co.uk

### USA

| Location: | Logan, UT USA        |
|-----------|----------------------|
| Phone:    | 435.227.9120         |
| Email:    | info@campbellsci.com |
| Website:  | www.campbellsci.com  |

*Other Locations:* Sales and support are provided in many other locations through an extensive network of international reps. For the full list, please visit *www.campbellsci.com/contact#dir*.

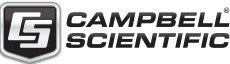

More info: +44(0) 1509 828 888